## INSTRUCTIVO DE LISTADO DE EXPEDIENTES CON MOVIMIENTO EN SAE

(Unidades Judiciales)

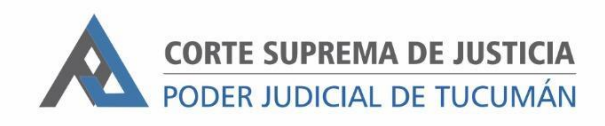

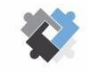

OFICINA DE COORDINACIÓN ESTRATÉGICA DE PLANIFICACIÓN Y GESTIÓN CORTE SUPREMA DE JUSTICIA

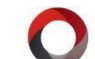

OFICINA DE GESTIÓN JUDICIAL EXCMA CORTE SUPREMA DE JUSTICIA DIRECCION DE SISTEMAS

Para sacar listado de expedientes con movimiento en SAE en un periodo determinado se deberá seguir conforme el siguiente procedimiento

## PASOS A SEGUIR

- I- Ingresar a SAE, a "Listados Combinados"
- 2- Ir a la solapa "Expediente":
  - a. Tildar "Solo Expediente en mi Juzgado"
  - b. Tildar "Carátula completa"
  - c. En "Estado" seleccionar "Trámite"
  - d. Si solo se desea sacar el listado de expedientes principales en "Tipo de Cuaderno" seleccionar "Principal.
  - e. En "Fecha de Inicio" se debe completar únicamente en caso de necesitar filtrar por fecha de inicio de expediente. Por ejemplo si se desea filtrar los expedientes que iniciaron anterior a una fecha determinada se ingresa en estos campos.

| Listados         |                                              |                       |
|------------------|----------------------------------------------|-----------------------|
| Título:          | Ordenar por:                                 | EXPEDIENTE            |
|                  | Nº Expediente V V Solo exptes, en mi Juzgado | MOVIMIENTOS           |
| ✓ № Expediente   | Carátula Completa 🗹 Estado TRAMITE 🧹 🗌 Sub 🗸 | PARTES                |
| Actor            | Fecha de Inicio Instancia                    | ABOGADO               |
| Demandado        | Desde: / / 🗰 Hasta: 15/06/2020               | TRAMITES              |
| Tipo de Proceso  | E Fecha de Fin                               | DILIGENCIA            |
| Grupo Tipo Proc. | Desde: / / 🗰 Hasta: / /                      | PERSONA               |
| Tipo de Cuaderno | PRINCIPAL Fecha Reclamado                    | AGENDA                |
| Leg Paralizado   | Desde: / / 🗰 Hasta: / /                      | RADICACION            |
| Leg Archivado    | Example 2 Fecha del Hecho                    | CONTABLE              |
| Grupo            | Desde: / / 🗰 Hasta: / /                      | NOTIFICA              |
| Auxiliar 1       | JuzgadoActual                                | DEPENDENCIA           |
| Auxiliar 2       | v                                            |                       |
| Auxiliar 3       | Responsable                                  | Cargar <u>M</u> odelo |
| Auxiliar 4       | Hora del Hecho Observaciones                 | Guardar Modelo        |
| Auxiliar 5       | Presupuesto de Costas Total Reclamado        |                       |

X <u>C</u>errar

- 3- En la solapa "Movimientos":
  - a. Tildar "Con movimiento"
  - b. En "Fecha de actuación" insertar el parámetro de fechas entre los cuales se quiere evaluar el movimiento de un expediente

| Listados |                                                                                                    |                 |  |
|----------|----------------------------------------------------------------------------------------------------|-----------------|--|
| Título:  | Ordenar por:                                                                                                    | EXPEDIENTE      |  |
|          | N° Expediente ∨ ✓ Solo exptes. en mi Juzga                                                                                                    | ado MOVIMIENTOS |  |
|          | Echa actuación Desde: 01/02/2018                                                                                                    | PARTES          |  |
|          |                                                                                                    | ABOGADO         |  |
|          | Hora actuación Desde: : Hasta: :                                                                                                    | TRAMITES        |  |
|          | ON MOVIMIENTO O                                                                                                    | DILIGENCIA      |  |
|          | 🗌 Fecha de Última Actuación Firmada                                                                                                    | PERSONA         |  |
|          | Descripción de                                                                                                    | AGENDA          |  |
|          | Estado Actuación                                                                                                    | RADICACION      |  |
|          | Tipo Escrito Seleccione Tipo de Escrito V                                                                                                    | CONTABLE        |  |
|          | Código de Barras Foja Publicación                                                                                                    | NOTIFICA        |  |
|          | Con el Texto :                                                                                                    | DEPENDENCIA     |  |
|          | Ej: Frase a buscar + palabra 1 + segunda frase                                                                                                    |                 |  |
|          | SIN MOVIMIENTO (Listará solo Expedientes que se encuentren actualmente<br>en mi Oficina y NO tengan actuaciones firmadas entre las fechas seleccionadas) |                 |  |
|          |                                                                                                    | Guardar Modelo  |  |
|          | ○ NO EVALUAR MOVIMIENTOS                                                                                                    |                 |  |
|          |                                                                                                    | <u>C</u> errar  |  |